# R I M A G E<sup>®</sup>

# **Guia de usuário Rimage Catalyst**® 6000 e 6000N

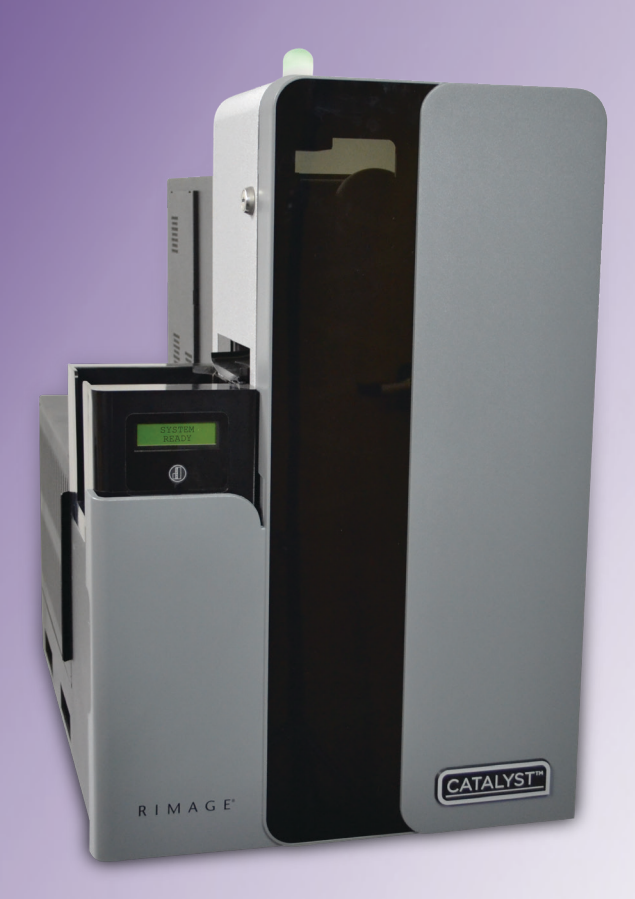

| <b>Rimage Corporation</b>                               | Rimage Europe GmbH                                      | Rimage Japan Co., Ltd.                     | Rimage Taiwan                                               | Rimage Information                                                                        |
|---------------------------------------------------------|---------------------------------------------------------|--------------------------------------------|-------------------------------------------------------------|-------------------------------------------------------------------------------------------|
| 201 General Mills Blvd, Golden<br>Valley, MN 55427, USA | Albert-Einstein-Straße 26<br>63128 Dietzenbach, GERMANY | 4F Arai #38 Bldg.,<br>2-7-1 Hamamatsu-cho, | 2F7, No. 508, Sec. 5,<br>Zhongxiao East Road., Xinyi Dist., | Technology (Shanghai)<br>Co., Ltd.                                                        |
| Toll Free +1.800.445.8288                               | Tel +49 (0)6074.8521.0                                  | Minato-ku, Tokyo 105-0013 JAPAN            | Taipei City 110, TAIWAN                                     | RM # 206, 207, 2F<br>No.1 FuXing Zhong Road<br>HuangPu District<br>Shanghai, 200025 CHINA |
|                                                         |                                                         | Tel +81.3.6452.8780                        | Tel +886.2.2726.0100                                        |                                                                                           |
|                                                         |                                                         |                                            |                                                             | Tel +86.021.5887.8905                                                                     |

A Rimage Corporation reserva-se o direito de fazer melhorias no equipamento e no software descritos neste documento a qualquer momento sem aviso prévio. A Rimage Corporation reserva-se o direito de revisar esta publicação e fazer alterações periódicas no conteúdo aqui presente sem ter obrigação de notificar qualquer pessoa ou organização sobre tais revisões ou alterações.

Este documento pode conter links para sites que eram atuais na época da publicação, mas que podem ter sido movidos ou inativados desde então. Este documento pode conter links para sites na Internet de propriedade de terceiros e operado por eles. A Rimage Corporation não é responsável pelo conteúdo de sites de terceiros.

#### © 2020, Rimage Corporation

Rimage<sup>®</sup>, Everest<sup>®</sup> e Rimage Catalyst<sup>®</sup>, são marcas registradas da Rimage Corporation. Prism<sup>™</sup> é uma marca registrada da Rimage Corporation. Windows<sup>®</sup> é uma marca registrada da Microsoft Corporation.

Todas as marcas comerciais e registradas são propriedades de seus respectivos detentores.

A versão mais recente deste documento pode ser encontrada em www.rimage.com/support.

## Sumário

| Introdução1                                                                                                    |
|----------------------------------------------------------------------------------------------------|
| Sobre este Guia de usuário1                                                                                      |
| Sobre o Sistema Catalyst                                                                                         |
| Instruções de desempacotamento e configuração1                                                                   |
| Informações importantes2                                                                                         |
| Informações de contato para suporte                                                                              |
| Suporte técnico                                                                                                  |
| Termo de responsabilidade do software de gravação de disco opcional 3<br>Informações de segurança e conformidade |
| Precauções de segurança3                                                                                         |
| Identificar as peças do sistema Catalyst5                                                                        |
| Vista dianteira5                                                                                                 |
| Identificar as peças do sistema Catalyst6                                                                        |
| Vista traseira da impressora Everest®6                                                                           |
| Identificar as peças do sistema Catalyst7                                                                        |
| Vista traseira da impressora Prism™7                                                                             |
| Identificar as peças do sistema Catalyst8                                                                        |
| Informações de peças                                                                                             |
| Painel de exibição                                                                                               |
| Botão do sistema                                                                                                 |
| Distribuidor de disco                                                                                            |
| Operar o sistema Catalust 9                                                                                      |
| Ligar o sistema Catalust                                                                                         |
| Desligar o sistema Catalyst                                                                                      |

| Pausar o sistema Catalyst                           | 9  |
|-----------------------------------------------------|----|
| Operar o sistema Catalyst                           | 10 |
| Carregar os discos                                  | 10 |
| Descarregar os discos                               |    |
| Definir suas preferências de impressão              | 10 |
| Manutenção do sistema Catalyst                      | 11 |
| Visão geral                                         | 11 |
| Informações preventivas                             | 11 |
| Programa de manutenção preventiva                   | 11 |
| Testes de diagnóstico                               | 11 |
| Operar o Gemini Utilities                           | 12 |
| -<br>Iniciar o Gemini Utilities                     | 12 |
| Alterar o nome de exibição do carregador automático | 12 |
| Ativar o alerta sonoro                              | 12 |
|                                                     |    |

# Introdução

Este manual fornece as informações necessárias para configurar, operar e fazer manutenção do Rimage Catalyst™ 6000 e 6000N. Os termos "sistema" e "carregador automático" podem ser usados no manual para se referir aos produtos Catalyst. O termo impressora se refere às impressoras Everest 600 ou Prism III.

Para obter informações específicas sobre os sistemas Catalyst, consulte o *Guia de usuário Rimage Catalyst* encontrado em www.rimage.com/support.

**Importante!** Seu sistema Catalyst pode não parecer exatamente como o modelo presente neste guia de usuário.

### Sobre este Guia de usuário

- Apesar de tentarmos manter todas as versões dos nossos manuais e documentações, observe que a versão em inglês encontrada no site sempre contém as informações mais atualizadas.
- A não ser que indicado de outra forma, todas as instruções de navegação do Windows são caminhos do Windows 7.
   A navegação de outros sistemas operacionais do Windows pode ser um pouco diferente.
- Essas notas e símbolos são usados no manual para ajudar a esclarecer as informações:

**Nota:** Uma Nota traz informações complementares ou informações que podem ser aplicáveis apenas em casos especiais. Por exemplo, limitações de memória, configurações do equipamento ou detalhes que se aplicam a versões específicas de um programa seriam incluídas em uma Nota.

**Dica:** Uma Dica sugere métodos alternativos que podem não ser óbvios e ajuda você a entender os benefícios e recursos do produto.

#### Importante!

• Uma nota Importante fornece informações essenciais para a conclusão de uma tarefa.

- Você pode ignorar as informações em uma Dica e ainda concluir uma tarefa, mas não ignore uma nota Importante.
- Cuidado: Um Cuidado indica que a não observância dessa orientação pode resultar em perda ou danos ao equipamento, produto, software ou dados.
- **Aviso!** Um Aviso indica que falha ao seguir essa orientação pode resultar em lesões corporais ao pessoal de operação ou manutenção do equipamento.

### Sobre o Sistema Catalyst

O sistema Rimage Catalyst<sup>™</sup> está disponível para as impressoras Everest<sup>®</sup> 600 ou Prism III<sup>™</sup>. Para obter informações sobre sua impressora, consulte o guia de configuração e instalação ou o guia de usuário enviado com sua impressora.

O Catalyst 6000N tem um computador (PC) integrado. O PC integrado é um computador pronto para rede que habilita a operação por meio de outros computadores da rede. O Catalyst 6000N também pode ser usado sem uma rede, basta conectar diretamente um monitor, teclado e mouse.

O Catalyst 6000 precisa que um computador externo seja usado. O carregador automático Catalyst 6000 não é enviado com um PC externo. Você deve fornecer o PC. Consulte as especificações da Catalyst para os requisitos mínimos e ideais do PC para o 6000. As Especificações técnicas para este produto podem ser encontradas em www.rimage.com/support.

# Instruções de desempacotamento e configuração

Para desempacotar o sistema Catalyst, consulte a etiqueta de desempacotamento na caixa do carregador automático. Para obter as instruções de configuração, consulte o *Guia de configuração e instalação* que foi enviado com seu produto.

• Informações complementares importantes.

# Informações importantes

Esta seção fornece informações de contato para suporte, cuidados e advertências para o sistema Catalyst.

As Especificações técnicas para este produto podem ser encontradas em www.rimage.com/support.

### Informações de contato para suporte

#### EUA, Canadá, América Latina

| <b>Rimage Corporation</b><br>201 General Mills Blvd, Golden<br>Valley, MN 55427<br>EUA<br>A/C: Rimage Services | E-mail: support@rimage.com<br>Telefone:<br>América do Norte: 800-553-8312<br>México/América Latina: 952-946-0004 opção 2<br>Fax: 952-944-7808 |
|----------------------------------------------------------------------------------------------------|----------------------------------------------------------------------------------------------------|
| Europa                                                                                                    |                                                                                                    |
| Rimage Europe GmbH                                                                                             | E-mail: support@rimage.de                                                                                                    |
| Albert-Einstein-Str. 26                                                                                        | Telefone: +49 6074-8521-14                                                                                                    |
| 63128 Dietzenbach                                                                                              | <b>Fax:</b> +49 6074-8521-100                                                                                                    |
| Alemanha                                                                                                    |                                                                                                    |
| Ásia/Pacífico                                                                                                  |                                                                                                    |
| Rimage Japan Co., Ltd.                                                                                         | E-mail: apsupport@rimage.co.jp                                                                                                    |
| 2F., WIND Bldg.                                                                                                | Telefone: +81-3-5771-7184                                                                                                    |
| 7-4-8 Roppongi Minato-ku,                                                                                      | <b>Fax:</b> +81-3-5771-7185                                                                                                    |
| Toquio 106-0032 JAPAO                                                                                          |                                                                                                    |
| Rimage China                                                                                                   | E-mail: medical.sales@rimage.cn                                                                                                    |
| 10B & 10C, World Plaza,                                                                                        | enterprise.sales@rimage.cn                                                                                                    |
| 855 South Pudong Road                                                                                          | Telefone: +86-021-5887-8906                                                                                                    |
| Xangai, 200120 CHINA                                                                                           |                                                                                                    |
| Contato Rimage Services                                                                                        |                                                                                                    |
| Site: www.rimage.com/support                                                                                   |                                                                                                    |

| Ao entrar em contato com a<br>Rimage Services, forneça:                                                    | Copie e grave as seguintes informações do seu produto Rimage para referência futura.              |
|----------------------------------------------------------------------------------------------------|---------------------------------------------------------------------------------------------------|
| <ul> <li>Número de série do sistema e versão do software</li> <li>Descrição funcional e técnica</li> </ul> | Nota: Certifique-se de atualizar o Número de série sempre que receber um sistema de substituição. |
| do problema<br>• Mensagem de erro evata                                                                    | Número de série:                                                                                  |
| recebida                                                                                                   | Nome do produto:                                                                                  |
|                                                                                                    | Data da compra:                                                                                   |

### Saiba mais on-line

Em www.rimage.com/support, você pode testar o Suporte e os Serviços de primeiro mundo da Rimage. A partir do site on-line você pode acessar:

- Informações sobre as atualizões de software e firmware mais recentes
- Especificações do produto
- Os últimos documentos
- Downloads atuais de firmware e driver

#### Suporte técnico

A Rimage oferece uma variedade de opções de serviço e suporte para o sistema Catalyst incluindo Contratos no local para o próximo dia útil, Serviços de intercâmbio e Assinatura e suporte de software. Entre em contato com seu revendedor de valor agregado Rimage ou com a Rimage para obter informações adicionais e orçamento.

# Termo de responsabilidade do software de gravação de disco opcional

Este Produto, Software ou Documentação pode ser projetado para auxiliá-lo na reprodução de material do qual possui os direitos autorais ou obteve permissão para copiar do detentor dos direitos autorais. A menos que você possua os direitos autorais ou tenha permissão para copiar do detentor dos direitos autorais, pode estar violando leis de direitos autorais e estar sujeito ao pagamento de indenizações e outras reparações. Se não tem certeza dos seus direitos, você deve entrar em contato com seu consultor jurídico. Se você não tem direitos autorais e não tem autorização do detentor dos direitos autorais, a cópia não autorizada de materiais sob direitos autorais em um disco opcional ou qualquer outra mídia viola legislação nacional e internacional e pode resultar em penalizações severas.

# Informações de segurança e conformidade

Este manual e as indicações no produto possibilitam uma operação adequada e segura. As marcas de indicação abaixo ajudam a proteger você e outras pessoas de acidentes pessoais e o equipamento de danos.

#### Precauções de segurança

Para garantir a segurança, leia essas precauções e familiarize-se com seus significados antes de usar o equipamento.

#### **力** Avisos!

- O raio laser usado pelo Gravador de CD/DVD é um laser Classe 1. Não tente abrir o gravador. Um técnico autorizado deve realizar todos os procedimentos de manutenção.
- O uso de controles ou ajustes ou a realização de procedimentos além dos especificados aqui pode resultar em exposição radiante perigosa.
- Nunca use um instrumento óptico junto com esta unidade. Fazê-lo irá aumentar drasticamente o perigo para seus olhos.

#### 埦 Cuidados:

- Para proteção contínua contra risco de fogo, substitua o fusível apenas por um do mesmo tipo e classificação. Um técnico autorizado deve realizar todos os procedimentos de manutenção.
- Use apenas o cabo de alimentação CA fornecido, ou use um cabo de alimentação aprovado pela agência de segurança. Para aplicações fora da América Latina, consulte o escritório da Rimage mais próximo para obter assistência para selecionar um cabo de alimentação aprovado localmente.
- Este produto foi desenvolvido para um ambiente de escritório.
- O Catalyst 6000N contém bateria de lítio. Há risco de explosão se a bateria for substituída pela bateria incorreta. Descarte a bateria antiga de acordo com as instruções do fabricante incluídas na embalagem da bateria.

# Informações importantes

| Produto                | Produto Catalyst                                                                                                    | Modelo                                             |  |
|------------------------|----------------------------------------------------------------------------------------------------|----------------------------------------------------|--|
|                        | Catalyst 6000N                                                                                                    | RAS32E                                             |  |
|                        | Catalyst 6000                                                                                                    | RAS32                                              |  |
| Aviso para os EUA      | <b>NOTA:</b> Este equipamento foi testado e está em conformidade com os limites de um dispositivo digital Classe A, conforme a parte 15 das Normas FCC. Esses limites são estabelecidos para oferecer proteção satisfatória contra interferência prejudicial quando o equipamento for operado em ambiente comercial. Este equipamento gera, usa e pode irradiar energia de radiofrequência e, se não for instalado e usado de acordo com o manual de instruções, pode causar interferência prejudicial nas comunicações por rádio. A operação deste equipamento em uma área residencial pode causar interferência prejudicial. Nesse caso, o usuário deverá corrigir a interferência por conta própria. |                                                    |  |
| Aviso para o Canadá    | Este aparelho digital Classe A está em conformidade com a norma canadense ICES-003 Edição 5:2012. Cet appareil<br>numerigue de la classe A est conforme a la norme NMB-003 du Canade.<br>Este produto está em conformidade com a CAN/CSA-C22.2 Nº 60950-1-07+A1+A2.                                                                                                    |                                                    |  |
| Aviso para a Europa    | Este produto está em conformidade com a Diretiva EMC (89/336/EEC) e a Diretiva de baixa tensão (73/23/EEC) por meio da conformidade com os seguintes padrões europeus: EN 55032: 2012 Limite Classe A; EN 55024: 2010; EN61000-3-2:2014; EN61000-3-3:2013; EN60950-1:2006+A1:2010+A11:2009+A12:2011+A2:2013. A marca CE foi afixada de acordo com a Diretiva de marcação CE 93/68/EEC.                                                                                                    |                                                    |  |
| Aviso para o Japão     | Este é um produto Classe A baseado no padrão do Conselho de controle voluntário de interferência por<br>Equipamento de tecnologia da informação (VCCI). Se este equipamento for usado em um ambiente doméstico, pode<br>ocorrer radiointerferência. Nesse caso, pode ser necessário que o usuário tome ações corretivas.<br>Tradução:<br>この装置は、クラスA情報技術装置です。この装置を家庭環境で使用す<br>ると電波妨害を引き起こすことがあります。この場合には使用者が適切な                                                                                                    |                                                    |  |
| Aviso para a Austrália | Este produto está em conformidade com a AS/NZS CISPP                                                                                                    | 32:2013                                            |  |
| Aviso para Taiwan      | Este é um dispositivo digital Classe A. Pode causar radioir                                                                                                    | nterferência quando usado em uma área residencial. |  |
|                        | Nesse caso, os usuários são aconselhados a tomar as precauções adequadas.<br>Tradução:<br>這是甲類的資訊產品,在居住的環境中使用時,可能會造成射頻干擾,在這種情況下,使用者會被要求採取某些適當的對策.                                                                                                    |                                                    |  |

## Vista dianteira

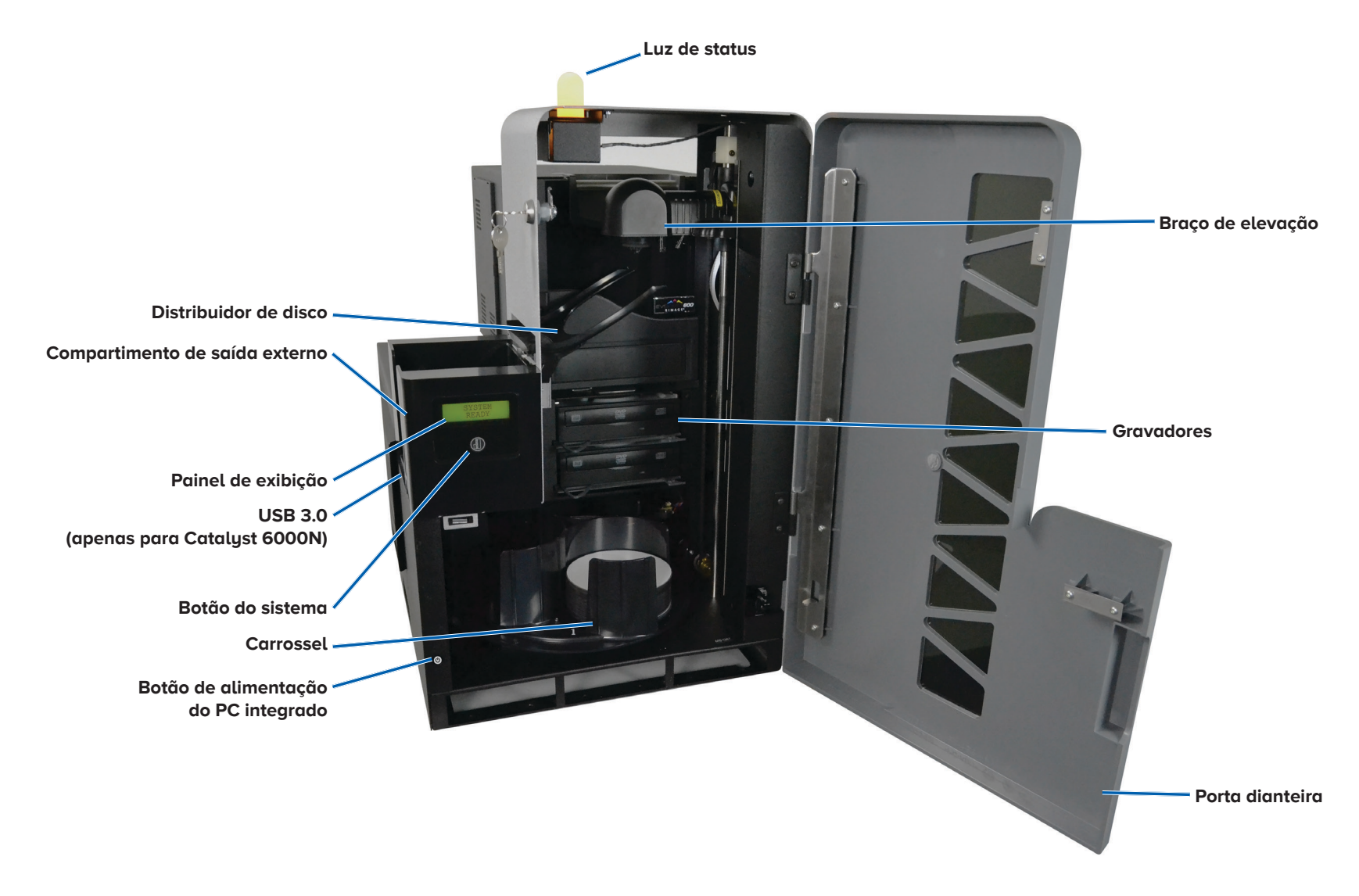

#### Vista traseira da impressora Everest®

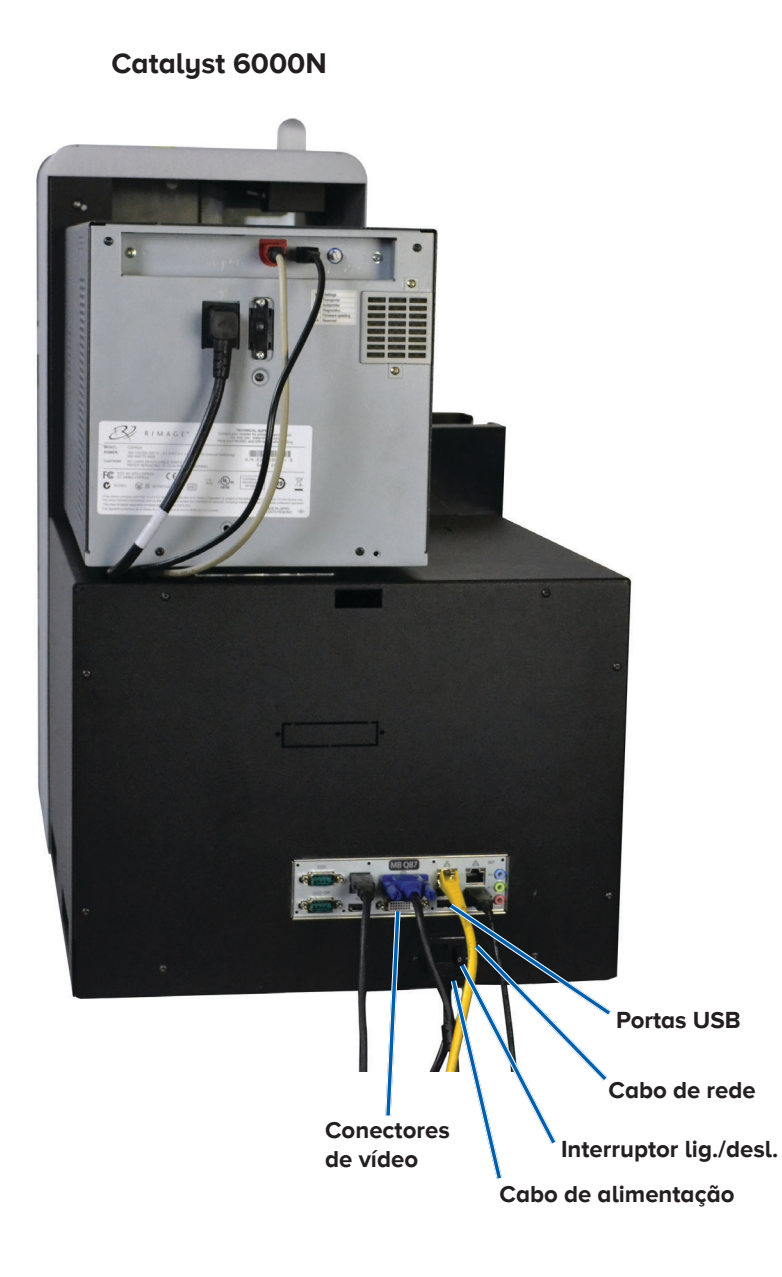

#### Catalyst 6000

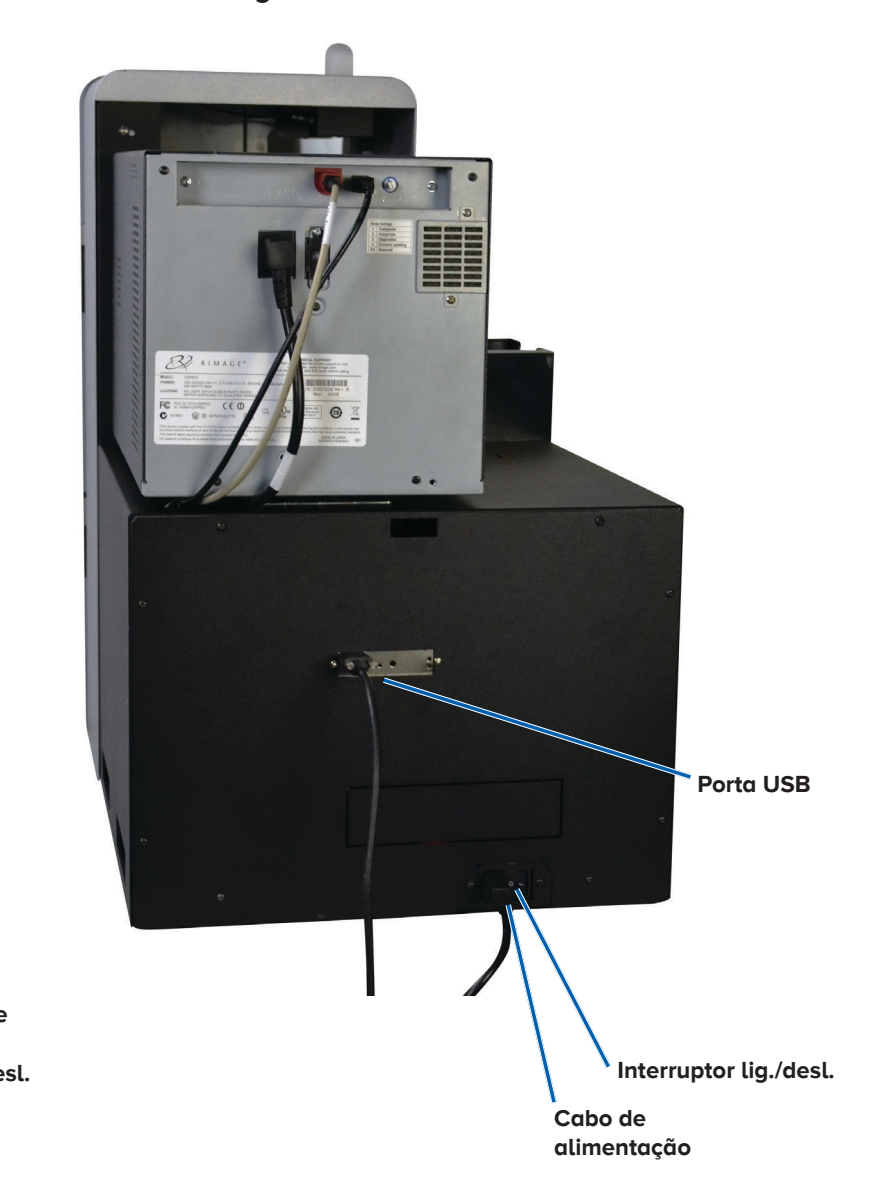

## Vista traseira da impressora Prism™

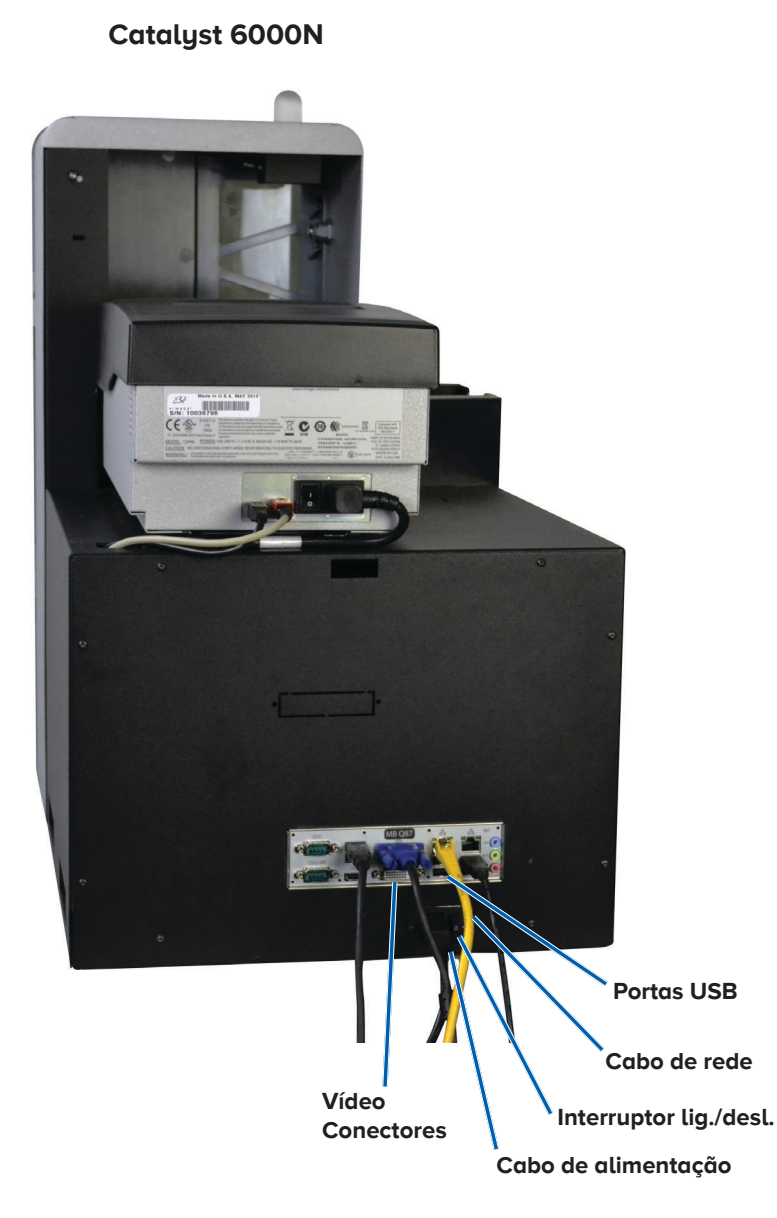

#### Catalyst 6000

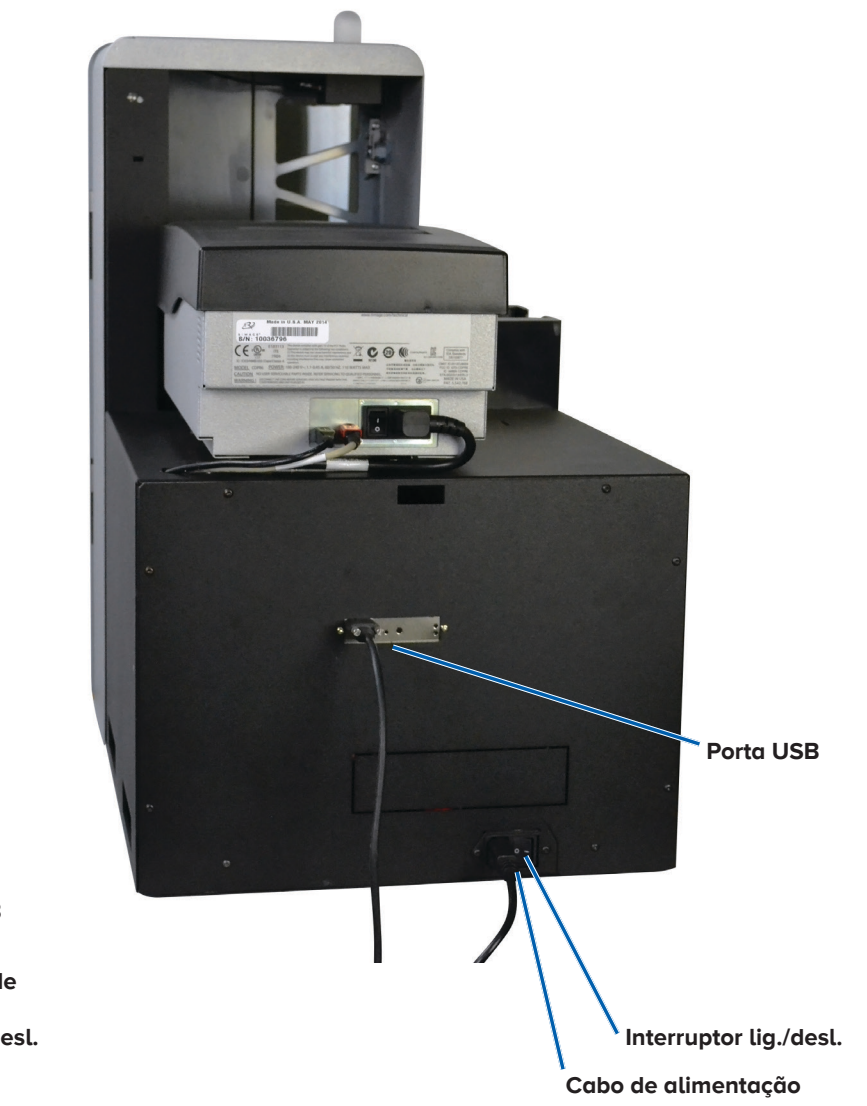

#### Informações de peças

#### Luz de status do DiscWatch™

O sistema Catalyst está equipado com uma luz de status que indica várias condições. A tabela abaixo mostra os estados da luz de status e explica as condições indicadas por cada estado.

| Estado da luz |                            | Condição do sistema                                                                                                    |  |
|---------------|----------------------------|----------------------------------------------------------------------------------------------------|--|
|               | Luz verde<br>acesa         | O sistema está operando adequadamente.<br>Não há trabalhos em processamento no<br>momento.                                                                                                    |  |
|               | Luz verde<br>piscando      | O sistema está operando adequadamente.<br>Há trabalhos em processamento no<br>momento.                                                                                                    |  |
|               | Luz<br>amarela<br>acesa    | O sistema está aguardando o software iniciar.                                                                                                    |  |
|               | Luz<br>amarela<br>piscando | A porta dianteira pode estar aberta. Feche<br>a porta dianteira para que os trabalhos<br>possam ser processados.                                                                                 |  |
|               | Luz<br>vermelha<br>acesa   | O carrossel pode estar sem discos em<br>branco. Abasteça os compartimentos de<br>fornecimento com o tipo de mídia adequado.                                                                      |  |
|               |                            | Um erro do sistema exige intervenção do<br>operador. Verifique se há uma mensagem na<br>estação de trabalho do cliente ou no centro<br>de controle.                                              |  |
|               |                            | Um erro do equipamento aconteceu na<br>primeira inicialização, como fita de impressão<br>ausente. Verifique se há uma mensagem na<br>estação de trabalho do cliente ou no centro<br>de controle. |  |

#### Painel de exibição

O Painel de exibição tem um monitor de duas linhas que informa sobre as operações ou condições que exigem intervenção do operador, incluindo status de consumíveis. O monitor de duas linhas inclui:

Porta fechada:

- Linha 1: Fita e números de compartimento
- Linha 2: Contagem de fitas e contagem de compartimentos

Porta aberta (Mensagem rolante):

- Linha 1: Mostra o nome do sistema/contador de disco
- Linha 2: Endereço IP/discos produzidos

Depois da inicialização, o sistema Catalyst mostra o nome do PC integrado. Consulte a seção *Operar o Gemini Utilities* na página 12 para obter mais informações.

**Dica:** O acento circunflexo '^' no canto superior direito do painel do operador indica que o software Rimage está se comunicando com o carregador automático no momento.

#### Botão do sistema

O botão do sistema está embaixo do painel de exibição. Pressione o botão do sistema para girar o carrossel e posicionar um compartimento para que os discos possam ser carregados e descarregados. Cada vez que pressionar o botão do sistema, o carrossel gira para o próximo compartimento.

**Dica:** O carrossel irá girar para um compartimento apenas quando o software concluir a inicialização do carregador automático.

#### Distribuidor de disco

O distribuidor de disco move discos para o compartimento de saída externo.

#### Alerta sonoro

O sistema Catalyst tem um alerta sonoro que pode ser habilitado para soar quando a intervenção do usuário é necessária. Leia a mensagem de erro exibida no painel de exibição ou no monitor do seu PC e tome a ação adequada para corrigir o problema. Consulte a seção *Ativar o alerta sonoro* na página 12 para obter as opções de configuração do alerta sonoro.

## **Operar o sistema Catalyst**

Esta seção fornece as informações necessárias para preparar o sistema Catalyst para produzir discos.

## Ligar o sistema Catalyst

- 1. Pressione o **interruptor** na parte traseira do carregador automático.
  - Se tiver um Catalyst 6000, o sistema é ligado.
  - Se tiver um Catalyst 6000N, continue para a **etapa 2**.
- Na parte dianteira do carregador automático, pressione o botão de alimentação do PC para ligar o PC integrado. O carregador automático e o PC integrado são ligados.

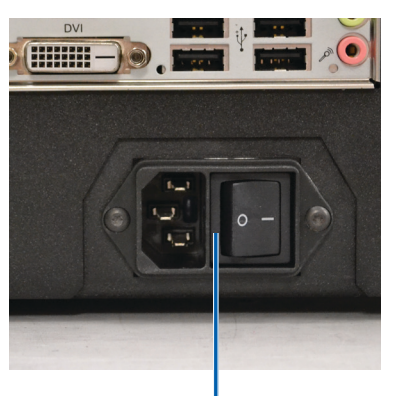

Interruptor lig./desl.

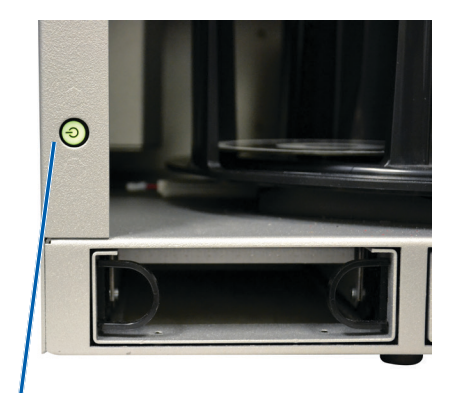

Botão de alimentação do PC

#### Desligar o sistema Catalyst

- Se tiver um Catalyst 6000
  - Feche todas as aplicações abertas
  - Pressione o interruptor principal na parte traseira do carregador automático para desligar o sistema Catalyst
- Se tiver um Catalyst 6000N
  - Feche todas as aplicações abertas
  - Desligue no Menu iniciar do Windows

-ou-

- Pressione rapidamente e solte o botão de alimentação do PC na parte dianteira do sistema Catalyst. Isso desliga o software, o Windows e o PC integrado.
- Cuidado: Não mantenha o botão de alimentação do PC pressionado. Se manter o botão de alimentação do PC pressionado, o PC integrado não será desligado corretamente. Isso pode causar perda ou corrupção de dados.

**Nota:** Demora aproximadamente 30 segundos para o sistema desligar.

### Pausar o sistema Catalyst

- 1. Abra a **porta dianteira** para pausar a operação.
- 2. Feche a porta dianteira para retomar a operação.

### **Carregar os discos**

Você pode carregar até 50 discos em cada compartimento. Você pode usar o procedimento abaixo para colocar os discos em um compartimento.

- 1. Abra a porta dianteira.
- 2. Pressione o **botão do sistema** para girar o carrossel e posicionar um compartimento na posição para carregar discos.
- 3. Coloque até 50 discos para serem gravados e/ou impressos no compartimento.
  - A configuração padrão de compartimento para sistemas baseados em CD/DVD é:

Compartimento 1: CD-R

Compartimento 2: DVD-R

Compartimento 3: Sair/Rejeitar

Compartimento de saída externo: Não usado

 A configuração padrão de compartimento para sistemas com gravadores Blu-ray é:

Compartimento 1 = CD

Compartimento 2 = DVD

Compartimento 3 = BD

Compartimento de saída externo = Sair/Rejeitar

**Importante!** Coloque os discos com o lado de gravação voltado para baixo.

**Dica:** Você pode designar os compartimentos 1 a 3 como entrada, saída, rejeitar ou sair/rejeitar e especificar o tipo de mídia por meio do seu software.

- 4. Repita as **etapas 2 a 3** até que os compartimentos necessários sejam preenchidos.
- 5. Feche a porta dianteira.

## Descarregar os discos

- 1. Abra a **porta dianteira**.
- 2. Pressione o **botão do sistema** para girar o carrossel e posicionar um compartimento na posição para remover discos.
- 3. Remova todos os **discos** do compartimento.
- 4. Repita as **etapas 2 a 3** até que os compartimentos necessários estejam vazios.
- 5. Feche a porta dianteira.

## Definir suas preferências de impressão

As preferências de impressão permitem que você configure e execute seu sistema Catalyst para produzir a melhor etiqueta possível para os seus discos. Consulte o guia de usuário da impressora para obter as instruções de preferências de impressão específicas. Use as informações nesta seção para manter seu sistema Catalyst nas condições ideais de operação.

# Visão geral

A manutenção preventiva regular do seu sistema Catalyst pode ajudar a garantir gravações sem erros e etiquetas impressas limpas. A manutenção envolve limpar o sistema.

**Nota:** A impressora tem seus próprios requisitos de manutenção. Consulte o guia de usuário da sua impressora para obter as informações de manutenção.

## Informações preventivas

**Cuidado:** Para evitar danificar o sistema Catalyst durante a manutenção:

- Nunca use óleos, silicone ou outros lubrificantes em nenhuma parte do sistema Catalyst.
- Use apenas limpadores não abrasivos para limpar as superfícies do seu sistema Catalyst.
- Nunca use limpadores para limpar o PC integrado.
- Evite derramar limpadores diretamente no sistema Catalyst. Em vez disso, primeiro aplique o limpador em um pano.
- Observe as precauções para dispositivos sensíveis a descargas eletrostáticas sempre que acessar o PC integrado.

## Programa de manutenção preventiva

**Nota:** Pode ser necessário realizar manutenção no sistema com mais frequência se ele for usado em áreas empoeiradas, como uma loja ou depósito.

#### Antes de começar:

- Aviso! Sempre desligue o carregador automático e desconecte o cabo de alimentação antes de acessar o PC integrado.
- 1. Desligar o sistema Catalyst.
- 2. Desconecte o cabo de alimentação.

**Importante!** Falha ao seguir o programa de manutenção descrito abaixo pode invalidar sua garantia.

| Tarefa                                                                                                    | Ferramenta                                                     | Frequência   |
|----------------------------------------------------------------------------------------------------|----------------------------------------------------------------|--------------|
| <ul> <li>Limpe o eixo do braço de elevação.</li> <li>Presta muita atenção na:</li> <li>Área ao redor da base do eixo</li> <li>Área logo acima do braço de elevação</li> </ul>                                     | Pano sem<br>fiapos                                             | Semanalmente |
| Limpe todas as superfícies do<br>carregador automático incluindo:<br>• Laterais e parte superior<br>• Porta<br>• Compartimento de saída<br>• Carrossel<br>• Base<br>• Superfície superior do braço de<br>elevação | Pano sem<br>fiapos<br>Limpador não<br>abrasivo de<br>uso geral | Semanalmente |
| Inspecione o filtro de ar na lateral do sistema e substitua-o se necessário.                                                                                                    | N/D                                                            | Mensalmente  |
| Inspecione as aberturas na parte<br>traseira do carregador automático.<br>Remova poeira e detritos se<br>necessário.                                                                                              | Vácuo                                                          | Mensalmente  |

## Testes de diagnóstico

Os testes de diagnóstico da Catalyst estão disponíveis para solucionar problemas no seu sistema e garantir a operação adequada. Para obter mais informações sobre acessar, selecionar e realizar testes de diagnóstico, consulte o documento *Diagnósticos da Catalyst* disponível no site www.rimage.com/support.

# **Operar o Gemini Utilities**

A Suíte de software Rimage inclui uma aplicação chamada Gemini Utilities, que é usada para alterar o nome de exibição no sistema Catalyst e para ajustar as configurações do alerta sonoro.

**Dica:** Para acessar o Gemini Utilities do Catalyst 6000N, use a conexão de área de trabalho remota de um PC da rede, ou conecte um monitor, teclado e mouse no Catalyst 6000N.

**Nota:** A não ser que indicado de outra forma, todas as instruções de navegação do Windows são caminhos do Windows 7. A navegação de outros sistemas operacionais do Windows pode ser um pouco diferente.

### **Iniciar o Gemini Utilities**

1. Feche todas as aplicações de software abertas e interrompa todos os serviços Rimage.

**Nota**: Consulte a ajuda on-line do seu software Rimage para obter informações adicionais.

 A partir do menu *Iniciar* do Windows, selecione: All Programs
 Rimage > Utilities > Gemini Utilities (Todos os programas > Rimage > Utilitários > Gemini Utilities). O Gemini Utilities abre.

**Nota:** Quando as tarefas desejadas forem concluídas no Gemini Utilities, lembre-se de reiniciar o Rimage Services.

# Alterar o nome de exibição do carregador automático

Use o Gemini Utilities para inserir o nome exibido no painel do operador.

- 1. Selecione a caixa de seleção **Override Name** (Substituir nome).
- 2. Desmarque a caixa de seleção **Use Computer Name** (Usar nome do computador).
- 3. No campo **Display Name** (Nome de exibição), insira um nome novo.
- 4. Selecione Set Params (Definir parâmetros) para definir o nome.
- 5. Selecione Exit (Sair) para fechar o Gemini Utilities.

#### Ativar o alerta sonoro

Você pode alterar o número de alertas que ocorrem quando o sistema exige intervenção do usuário, como quando está sem mídia ou em um estado de erro.

 No campo # of Beeps on Fault (Número de alertas na falha), selecione o número de alertas que deseja ouvir quando há um erro.

Dica: Para desativar o alerta sonoro, defina o número para zero.

- 2. Selecione **Set Params** (Definir parâmetros) para definir o número de alertas.
- 3. Selecione Exit (Sair) para fechar o Gemini Utilities.